## STEP 7 MicroWIN SP9(S7-200 PLC)编程软件如何修改成

## 中文

不知道大家第一次安装并使用 STEP 7 MicroWIN SP9 编程软件时,有没有这样的一个疑惑, 我在安装时选择不了中文,也就是说没有中文,只要英文可以选择,以及选择英文安装完成 后如何调节中文的界面呢?

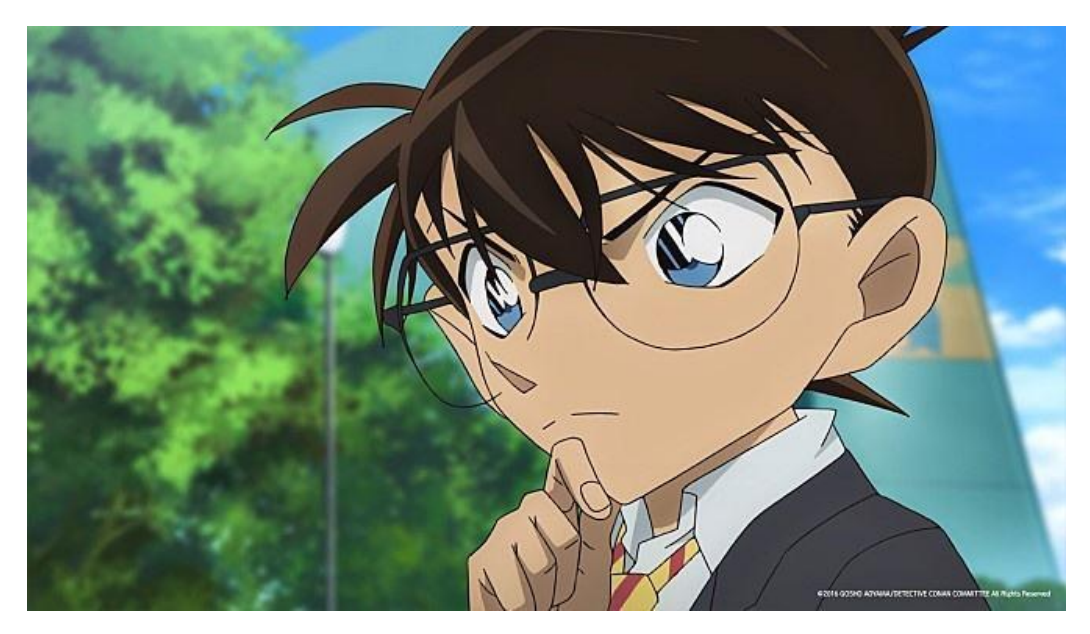

好,下面呢?我就带大家来介绍一下如何调节中文界面:

## 一、 安装无中文可选

第一步:我们在安装时往往会寻找 China 字样,因为它代表着中文意思,这里没有 China 字样,就代表安装没有中文界面嘛?不不不,你想错啦!我们可以在软件里进 行修改成中文呀!

| STEP 7-Micro/WIN - InstallShield Wizard |                                                                                           |                      |  |  |  |  |  |  |  |
|-----------------------------------------|-------------------------------------------------------------------------------------------|----------------------|--|--|--|--|--|--|--|
|                                         | Choose Setup Language<br>Select the language for the installation from the choices below. |                      |  |  |  |  |  |  |  |
|                                         | English (United States)<br>French (Standard)<br>German<br>Italian<br>Spanish              |                      |  |  |  |  |  |  |  |
| 1                                       | nstallShield                                                                              | < Back Next > Cancel |  |  |  |  |  |  |  |

| STEP 7-Micro/WIN - InstallShield Wizard                                                          | X      |
|--------------------------------------------------------------------------------------------------|--------|
| <b>Choose Setup Language</b><br>Select the language for the installation from the choices below. | A CAL  |
| English (United States)<br>French (Standard)<br>German<br>Italian<br>Spanish                     |        |
| InstallShield                                                                                    | Cancel |

## 二、 修改中文界面

第一步: (打开安装完毕 STEP 7 MicroWIN SP9 编程软件后,会发现全是英文界面。)

第二步:(这里安装还是选择英文(English),然后点击确认(next))

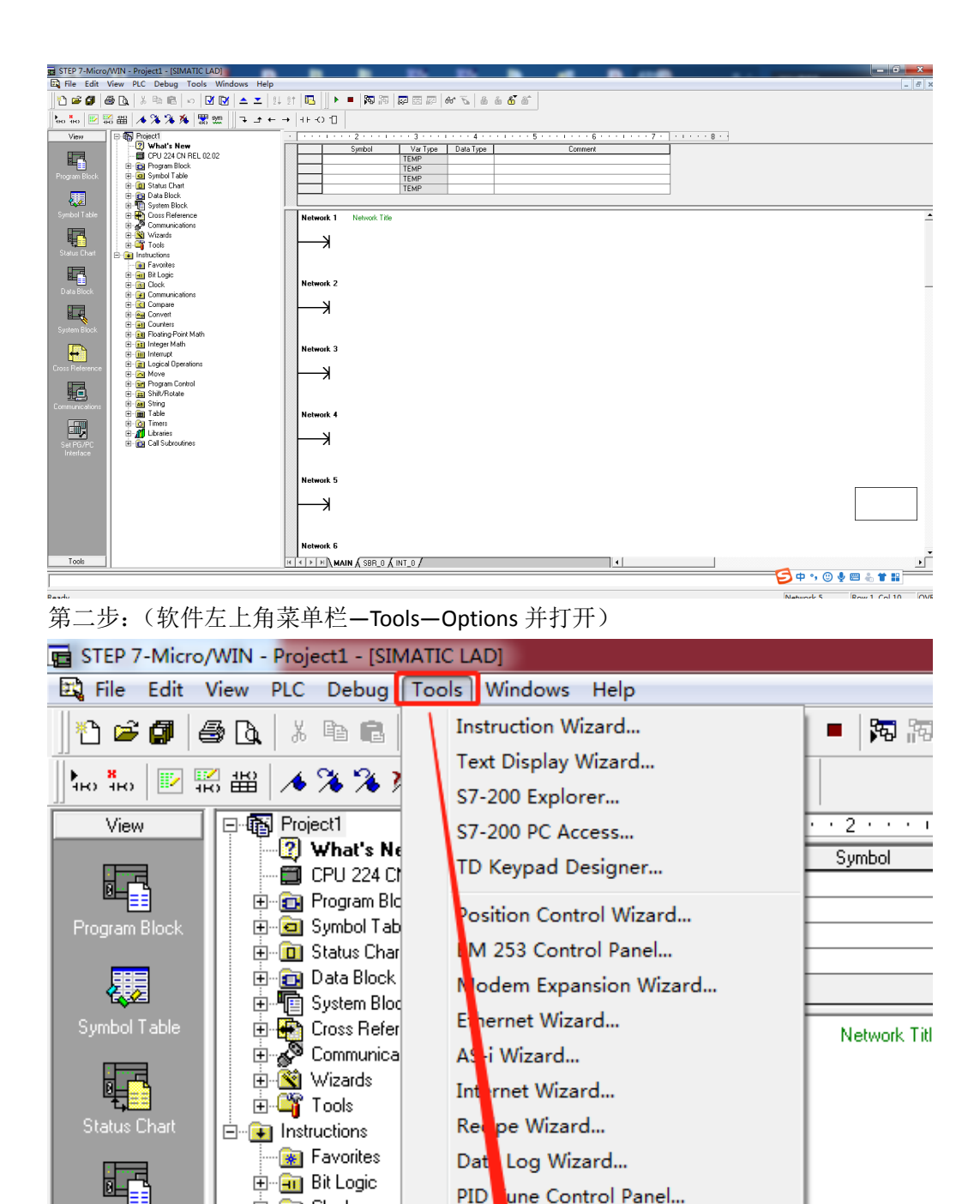

Customize..

Options...

±…<u>®</u> Clock ±…⊋ Communica

ŤП

R.

🗄 🖸 Compare

🗄 🔤 Convert

🗄 💼 Counters

第三步: (打开后 Options—language—Chinese—OK)

🗄 🖅 🗊 Floating-Point Math

| Options                                                                                                    |                                                                                                    | ×                                                                                                    |
|----------------------------------------------------------------------------------------------------|----------------------------------------------------------------------------------------------------|----------------------------------------------------------------------------------------------------|
| Options General Allows you to configure general soft  Configure general soft  Configure general soft | General Defaults Colors Program Editor S<br>Default Editor<br>C STL Editor<br>Eladder Editor<br>FBD Editor<br>Mnemonic Cat<br>Measurement System U.S.<br>Time Format 12 hour<br>Date Format mm/dd/yy | mbol Table   Data Block   Status Chart   Cross Referer ()<br>Programming Mode<br>© SIMATIC<br>© IEC 1131-3<br>Language<br>German<br>English<br>French<br>Spanish<br>Italian<br>Chinese<br>Korean |
| Click for Help and Support                                                                                                    |                                                                                                    | OK Cancel Reset All                                                                                                    |

第四步: (点击完 OK,会出现如下图的对话框,直接点击确定)

| STEP 7-Micro/WIN                                  | ×         |
|---------------------------------------------------|-----------|
| STEP 7-Micro/WIN will now exit in order to change | e options |
| [                                                 | 确定        |

第五步:(点击确定完后,又弹出如下图对话框,不着急不要慌,直接点击否,自动关闭软件。)

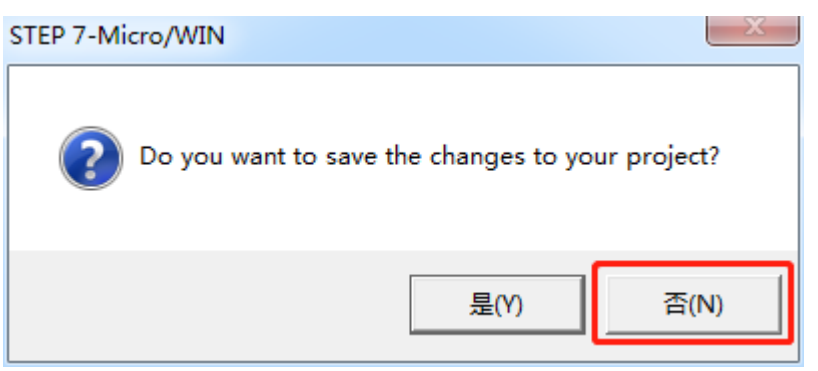

第六步:(这是我们再在桌面打开 STEP 7 MicroWIN SP9 编程软件,此时已是中文界面, 设置中文成功)

| 🖬 STEP 7-M | icro/WIN - 项目1 - [SIMATIC LAD] |                | -                                                                                                    |                                                                                                    |                 | -     | - |   |         |             | X     |
|------------|--------------------------------|----------------|----------------------------------------------------------------------------------------------------|----------------------------------------------------------------------------------------------------|-----------------|-------|---|---|---------|-------------|-------|
| 📴 文件(F)    | 编辑(E) 查看(V) PLC(P) 调试(         | D) 工具(T) 鐙口(W) | 帮助(H)                                                                                                    |                                                                                                    |                 |       |   |   |         |             | - 8 × |
| 1 🛎 🖬      | 🖨 🖪   X 🖻 🛍   0   🖸            | 1 🔯 📥 🗶 🕴      | 8†   🖪   🛛 🕨                                                                                                    | - 🎘 🎘 💭 🖾                                                                                                    | 🖉 <b>60</b> 🖉 💩 | á 💰 á |   |   |         |             |       |
| Ню но П    | 2 🛱 🖀 🔺 🕻 🕉 🌾 閉                | ‱    ⊐ → ← ⊣   | +++-0 1                                                                                                    |                                                                                                    |                 |       |   |   |         |             |       |
|            |                                |                | 11-30         30-4         11-10         11-10         11-10         11-10         11-10         11-10         11-10         11-10         11-10         11-10         11-10         11-10         11-10         11-10         11-10         11-10         11-10         11-10         11-10         11-10         11-10         11-10         11-10         11-10         11-10         11-10         11-10         11-10         11-10         11-10         11-10         11-10         11-10         11-10         11-10         11-10         11-10         11-10         11-10         11-10         11-10         11-10         11-10         11-10         11-10         11-10         11-10         11-10         11-10     < | -5-1-6-1-7・1<br>研号 空量<br>一<br>一<br>一<br>日<br>一<br>日<br>一<br>日<br>日<br>一<br>日<br>日<br>一<br>日<br>日<br>日<br>日<br>日<br>日<br>日<br>日<br>日<br>日<br>日<br>日<br>日 | 8 1 1 9 1 10 1  |       |   |   |         |             |       |
| IA         |                                | j.             | <b>₹₹</b> }₩\±                                                                                                    | 崔序 🖌 SBR_0 🖌 INT_0                                                                                                    | /               |       |   | 4 |         |             | •     |
|            |                                |                |                                                                                                    |                                                                                                    |                 |       |   |   | 5 🕈 🖓 🕲 | / 🍨 📼 🐁 🕇 🔛 |       |
| 就達         |                                |                |                                                                                                    |                                                                                                    |                 |       |   |   | 网络 1    | 行1,列1       | OVE   |

不知道各位大佬们学会了木有呀!

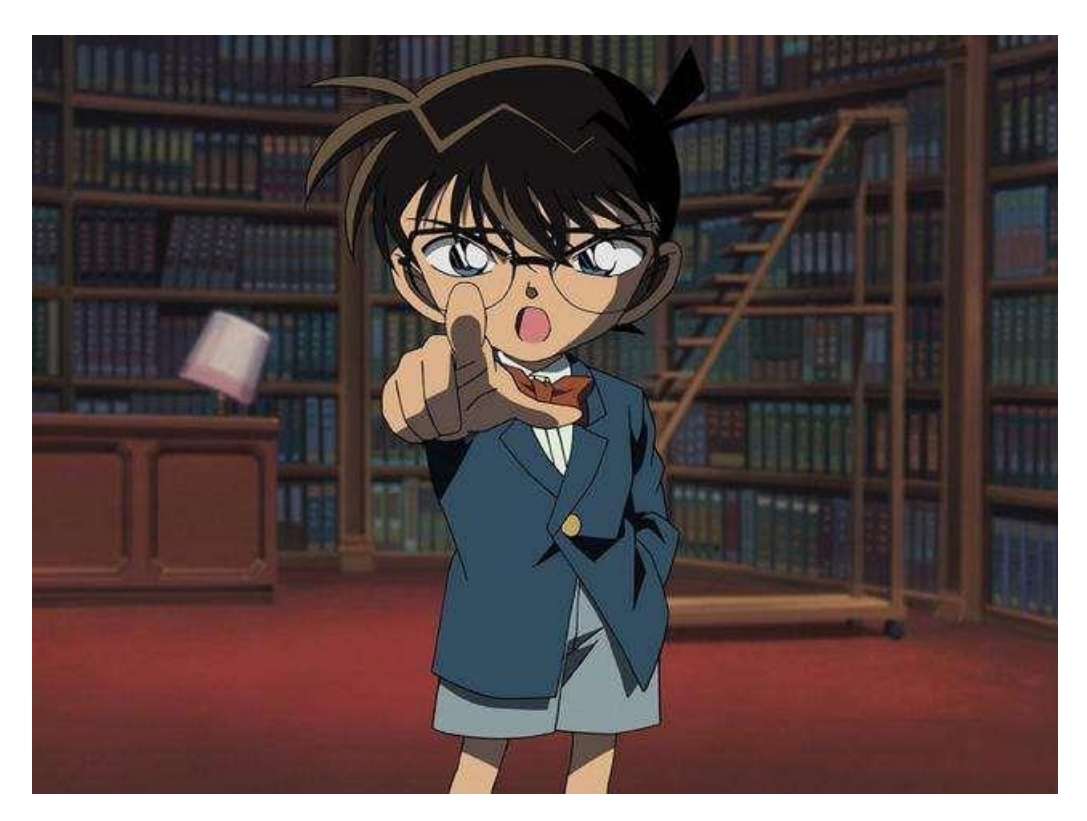